## Logomotion 10 Pracovný list **Zvonček zvoní**

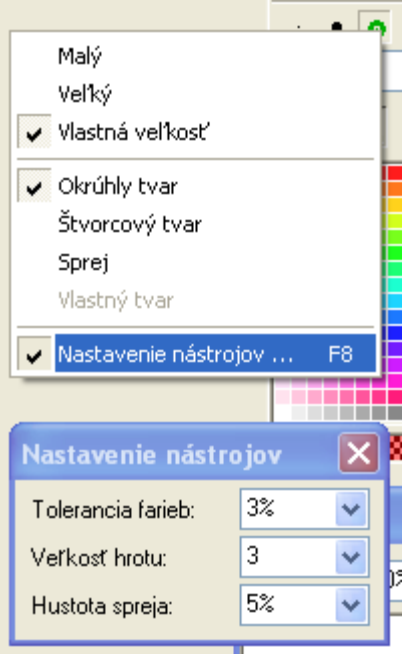

Otvor si Logomotion. Nastav si papier na veľkosť 400 x 400. Zapni si priesvitky.

Pravým tlačidlom myši klikni do hrotu vlastnej veľkosti a vyber si možnosť Nastavenia nástrojov. Zadaj veľkosť hrotu 3.

Okno s nastavením veľkosti hrotu si presuň niekde vpravo pod kresliace tlačidlá. Ešte budeme okno potrebovať.

Nastav si žltú farbu.

Nakresli si zvonček podľa obrázkového návodu. Nakreslíme elipsy a krivku.

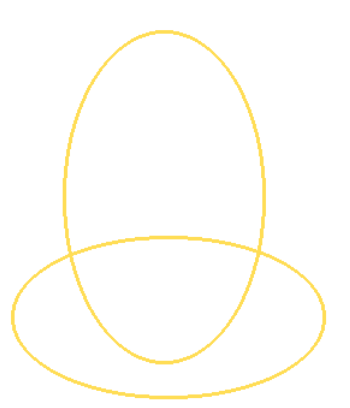

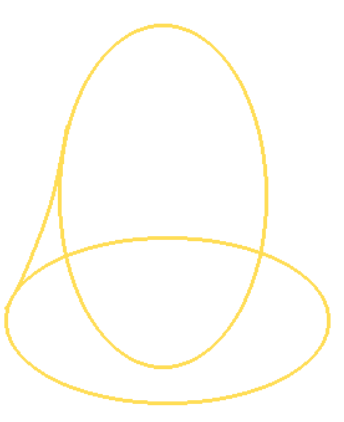

Pravú polovicu pomocou definovania oblasti a zatlačenia DELETE odstráň.

Pomocou definovania zostávajúcej časti, jej kopírovania a prevrátenia vodorovne, získame základ zvončeka.

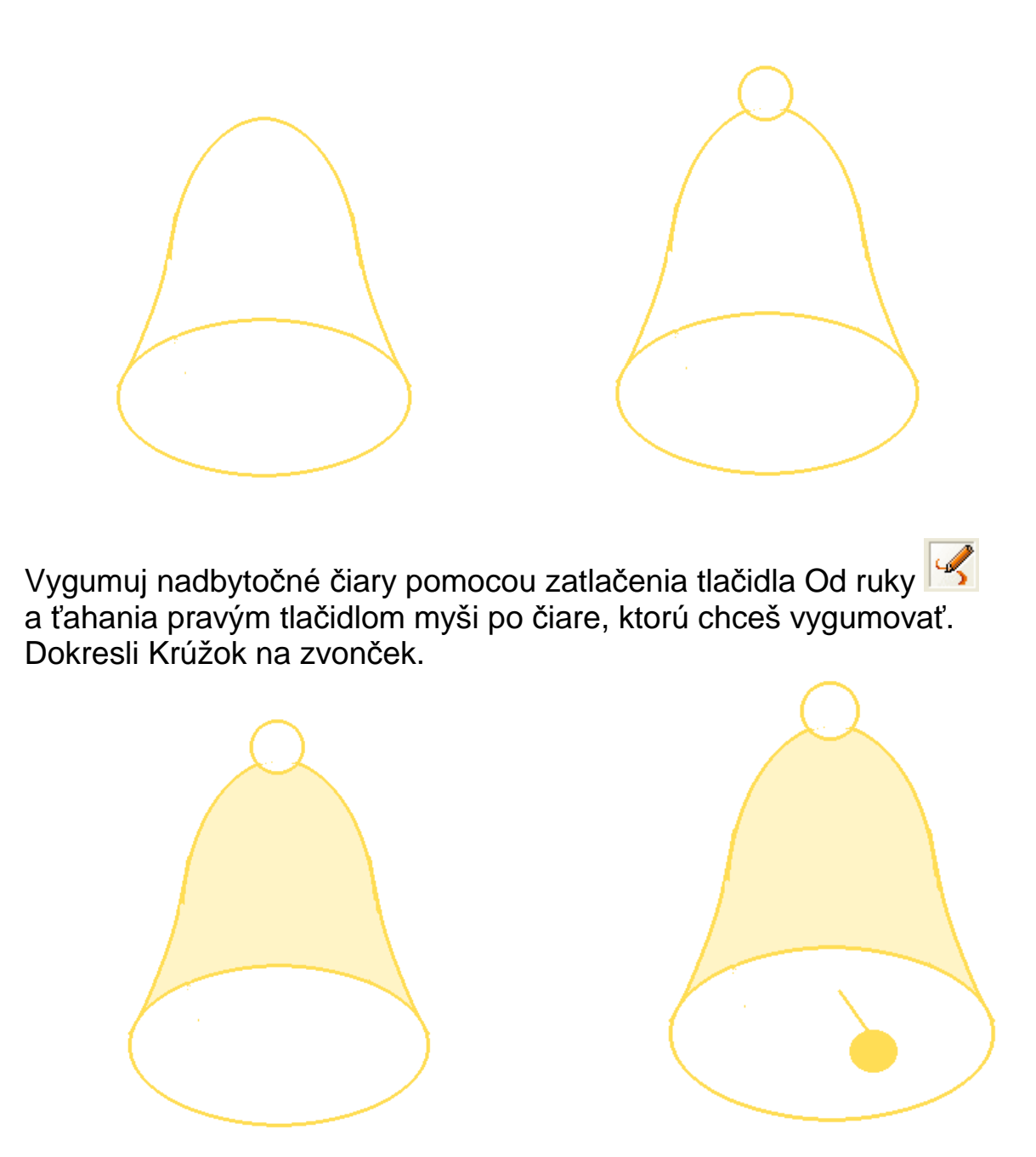

Máme nakreslený zvonček. Začíname animovať. Skopíruj si zvonček tak, aby si mal v obsahu 4 rovnaké fázy.

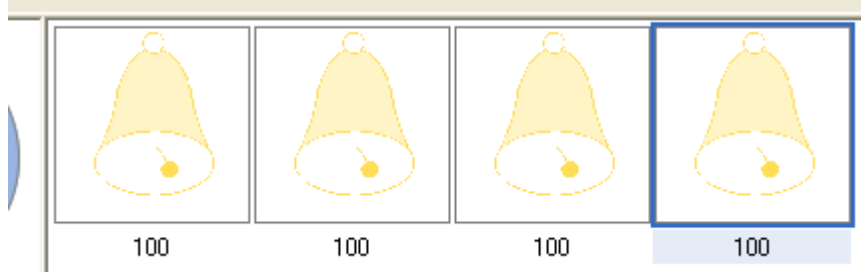

Klikni si na druhú fázu. Pomocou definovania oblasti vystrihni celý papier. Pravým tlačidlom myši klikni potom do zvončeka a vyber možnosť Otočiť.

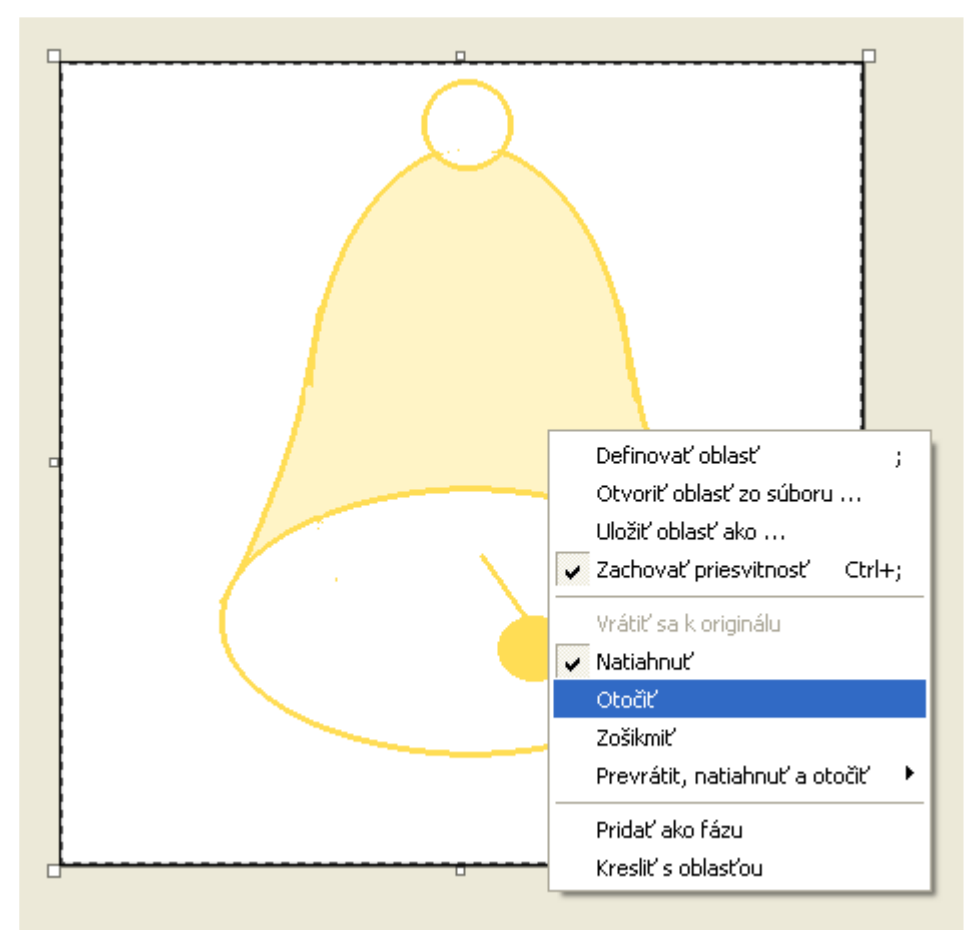

V pravom dolnom rohu potom zachyť krúžok a otoč ho o malý kúsok vľavo. Pomocou ťahania a otáčania urob nasledujúce:

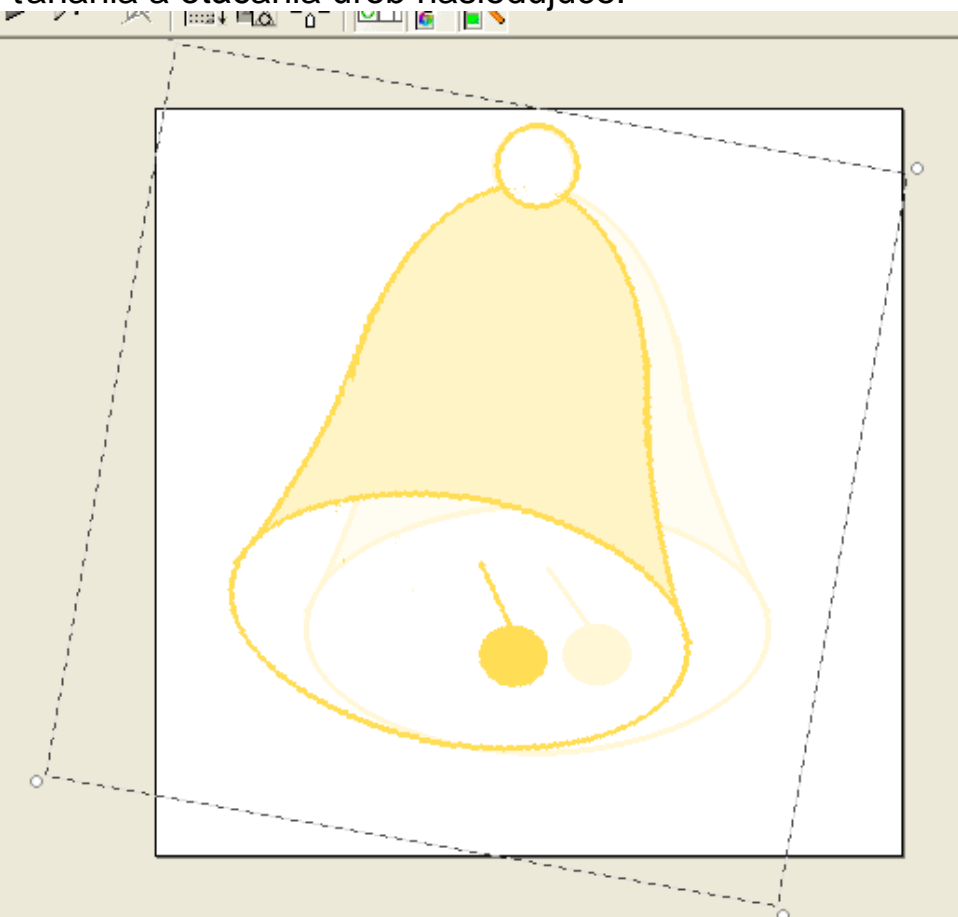

Podobne uprav aj štvrtú fázu, len ju otoč vpravo.

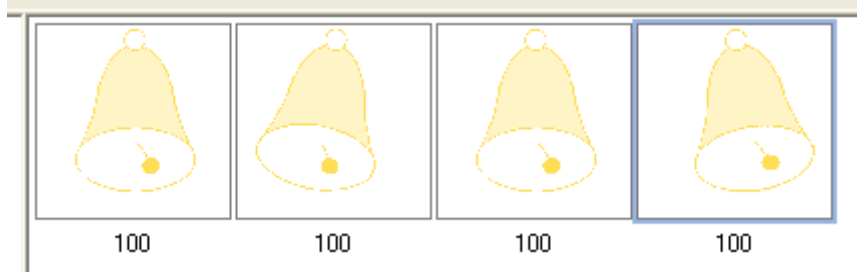

Spusti si ukážku a nastav rýchlosť na 50%. Zastav ukážku. Ulož obrázok na pracovnú plochu pod názvom zvon\_TvojePriezvisko.gif